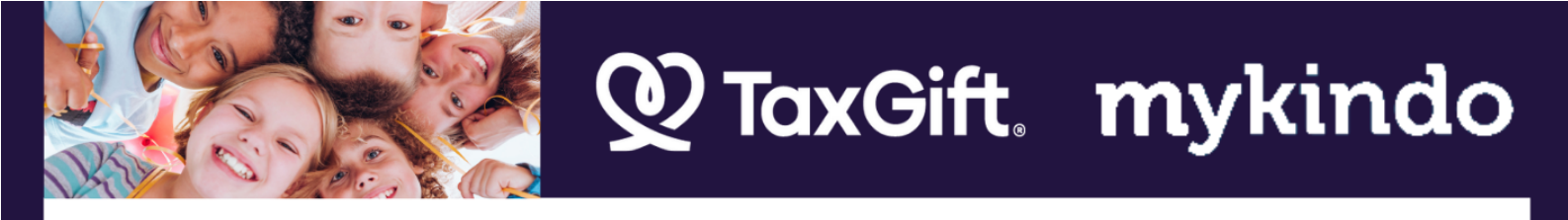

## It's as easy as 1, 2, 3 to TaxGift! Signing up to TaxGift via myKindo

| thank you! your order has been processed                                                                                                    |
|----------------------------------------------------------------------------------------------------|
| 1 purchases were completed with a total amount of \$0.00.<br>You will receive an email confirmation shortly. Click on <u>my orders</u> to<br>make any changes or to view the orders you have in place. |
| Send us feedback! amplify your donation                                                                                                    |
| Items in your order may qualify for a Donation Tax Rebate.<br>Would you like to set up automatic gifting of the rebate to your school                                                                  |
| or charity?<br>Maybe later                                                                                                    |
|                                                                                                    |

 This screen is shown once you have paid a donation through myKindo (and you haven't yet signed up with TaxGift). Simply select 'yes' to sign up to TaxGift to start boosting your donations today!

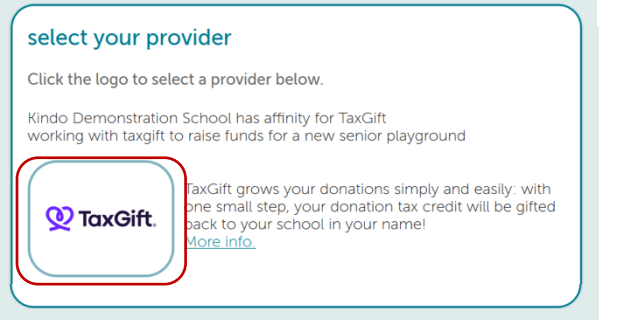

2. We are a TaxGift school! Simply click on the TaxGift logo to sign up. It take less than a minute to sign up, costs you nothing (we pay TaxGift a small fee for this service) and you won't need to do anything further.

Click the 'more info' link to find out more information on the TaxGift website.

| confirmation                                                                                                    |
|----------------------------------------------------------------------------------------------------|
| You are selecting <b>TaxGift</b> as your rebate tax agent for donations made through <b>myKindo</b> . Note: your appointment of <b>TaxGift</b> will not affect other tax agent relationships. |
| This will apply to the following:                                                                                                    |
| Select all                                                                                                    |
| AATS School                                                                                                    |
| Vour school here                                                                                                    |
| Ta Mata Driman (Sahaal Univelant North                                                                                                    |
| Claim past rebates?                                                                                                    |
| Send all donation receipts, for all donees, for the past 4 years to TaxGift (if not arready sent to another provider or claimed yourself).                                                    |
| Back Next                                                                                                    |
|                                                                                                    |

 Last step is to check the circle next to our school. If you have more than one school membership, those schools will also show here.

Haven't claimed tax credits before? Gift them to us and boost your donation even more! Simply check the box to send all donation receipts for the last 4 years.

And you're done! We greatly appreciate any donations received in this way and thank you for your continued support of our school.

www.taxgift.co.nz

## How to join TaxGift if you've already paid your school donation:

You can still sign up with TaxGift after you've paid your donations via your myKindo account.

Once logged in, head to the 'my details' tab and select 'edit rebate tax agent'. Then simply select 'TaxGift' as your preferred assignee.

| Welcome                       |                       | home            | top up account  | my details | my orders | mykindo - | ? 🕒             |
|-------------------------------|-----------------------|-----------------|-----------------|------------|-----------|-----------|-----------------|
| update family details         |                       |                 |                 |            |           |           | Save & Continue |
| account holder details (close | e account             |                 |                 |            |           |           |                 |
| name:                         |                       |                 |                 |            |           |           |                 |
| email:                        |                       |                 |                 |            |           |           |                 |
| phone: Mob V                  | Ext                   |                 |                 |            |           |           |                 |
| password: Old password        | New password          | Re-enter new pa | assword         |            |           |           |                 |
| donation rebates:             | agent                 |                 |                 |            |           |           |                 |
| Student Name                  | Student Name          | add a membe     | er (ea student) |            |           |           |                 |
| School                        | School                | 4               | )               |            |           |           |                 |
| add membership                | add membership        | Ľ               |                 |            |           |           |                 |
| allergy alert: None V         | allergy alert: None V |                 |                 |            |           |           |                 |
|                               |                       |                 |                 |            |           |           |                 |

To gift the previous four years of donation tax credits, simply tick the 'send past receipts' option.

| Welcome                   |                                         | home         | top up account | my details     | my orders | mykindo -             | ? 6                 |
|---------------------------|-----------------------------------------|--------------|----------------|----------------|-----------|-----------------------|---------------------|
| update rebate tax a       | gent selections                         |              |                |                |           |                       | Save & Continue     |
| existing rebate tax agent | selections                              |              |                |                |           |                       |                     |
|                           | Show all donees (including past schools | ) A          | ssign          | V to all do    | onees     | Send past receipts to | all assigned donees |
| School                    | TaxGift                                 | $\mathbf{O}$ | have partnere  | ed with TaxGif | t. 💌      | Send past receipts    |                     |
|                           |                                         | _            |                |                |           |                       |                     |